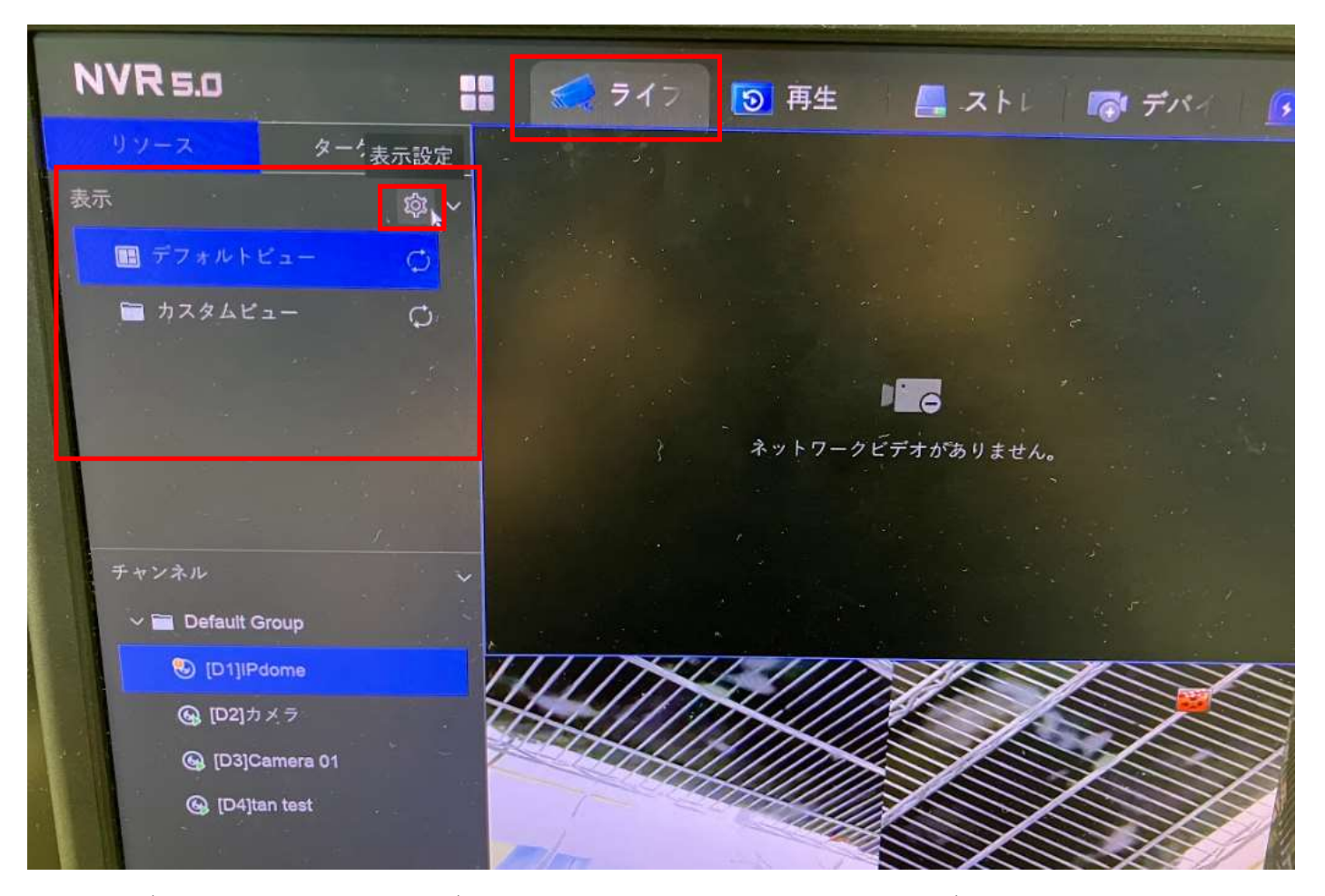

ライブ画面の映像の並びや非表示にする設定はライブ画面の左側に表示される 「表示」から設定します。

「表示」の右側に表示される歯車のアイコンをクリックします。

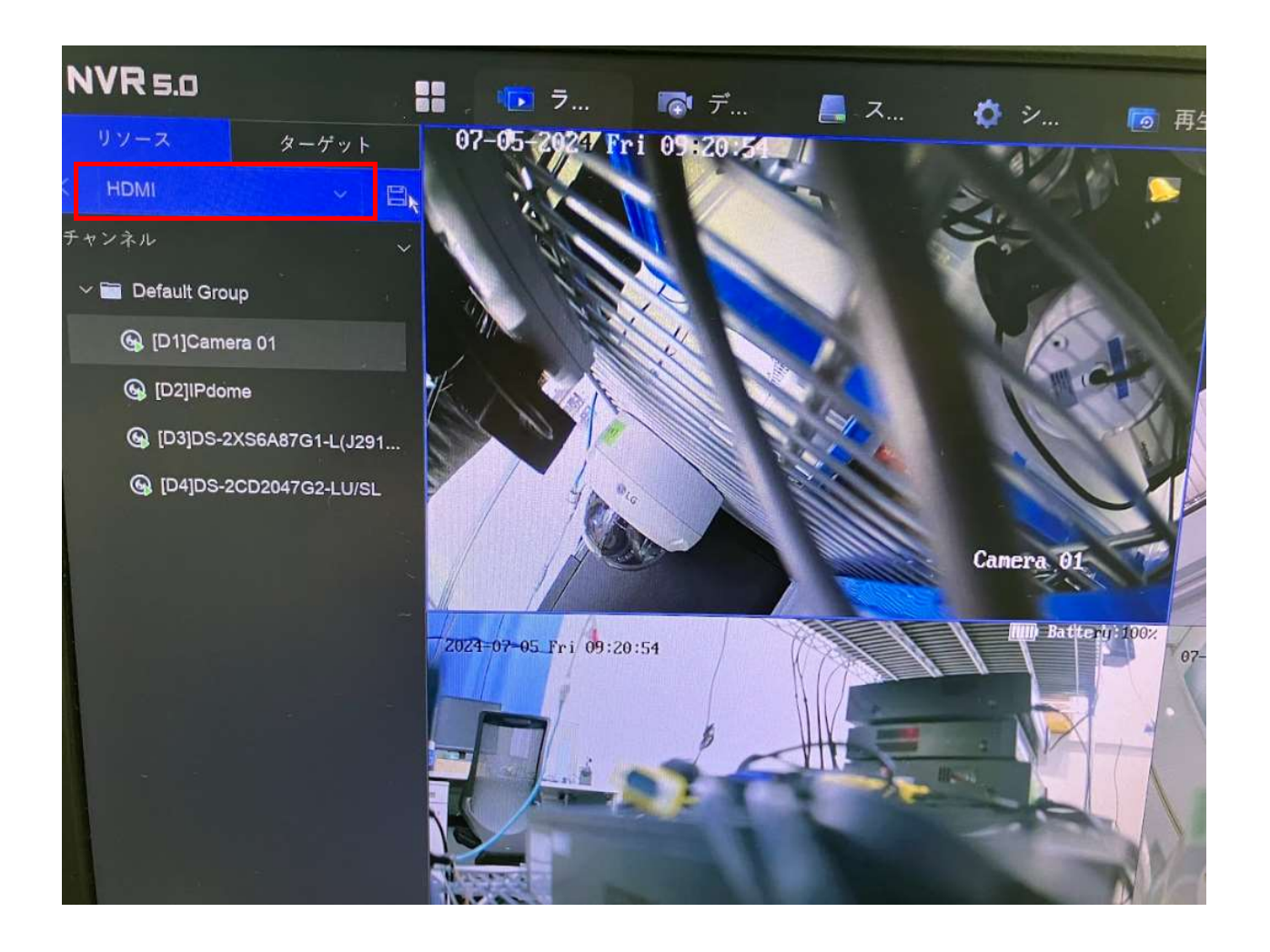

リソースとターゲットの下に「HDMI」と表示されます。

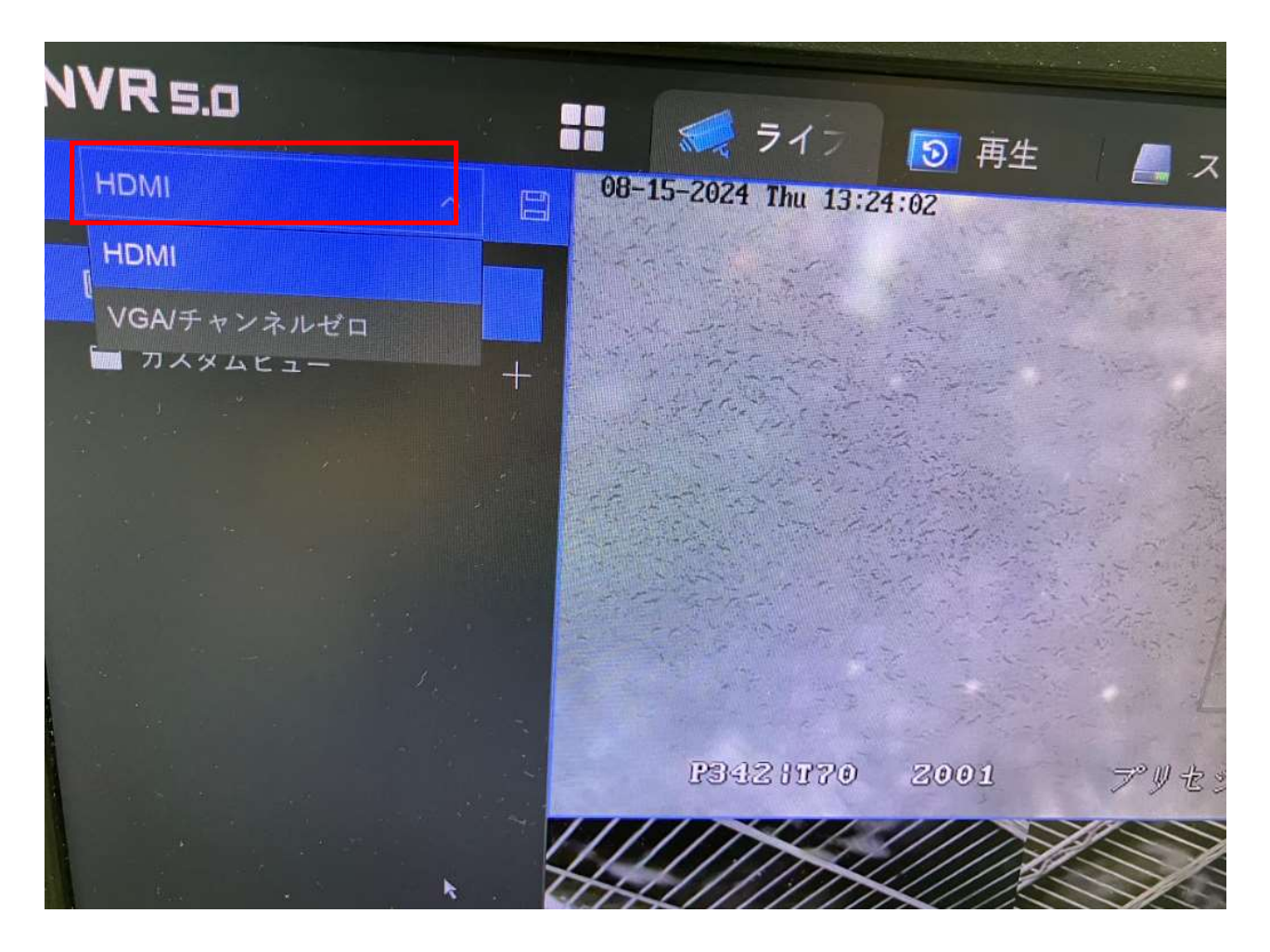

「HDMI」をクリックすると設定する出力先が選択できます。 「VGA/チャンネルゼロ」を選択するとVGAで表示される映 像の表示の仕方が設定できます。

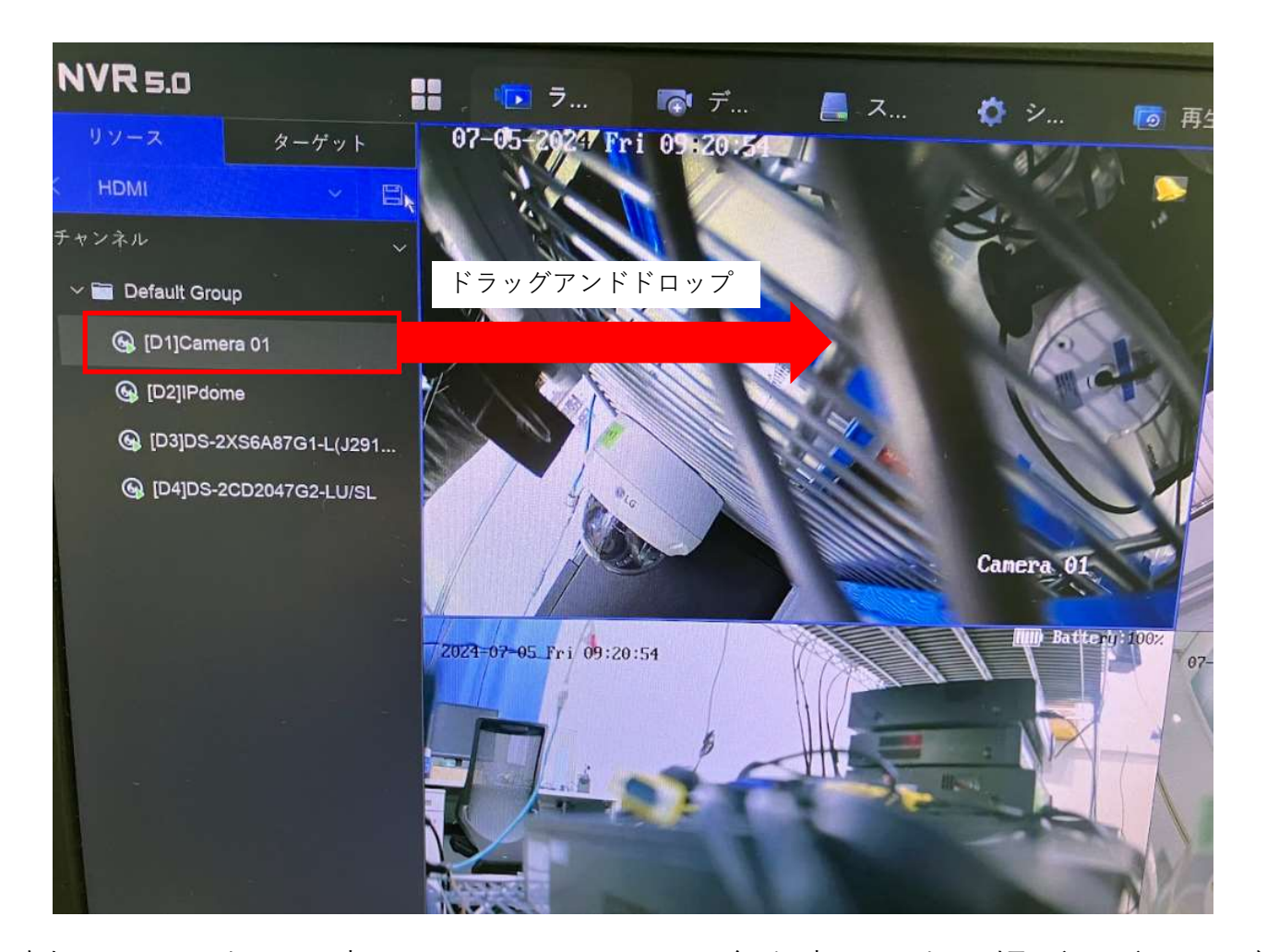

左側のチャンネルに表示されているカメラ名を表示したい場所にドラッグアンドド ロップすると選択した箇所に映像が表示されるようになります。 表示位置を移動させたい場合は表示されている映像をドラッグすると移動できます。 非表示にする場合は右上をクリックして映像を消すことができます。

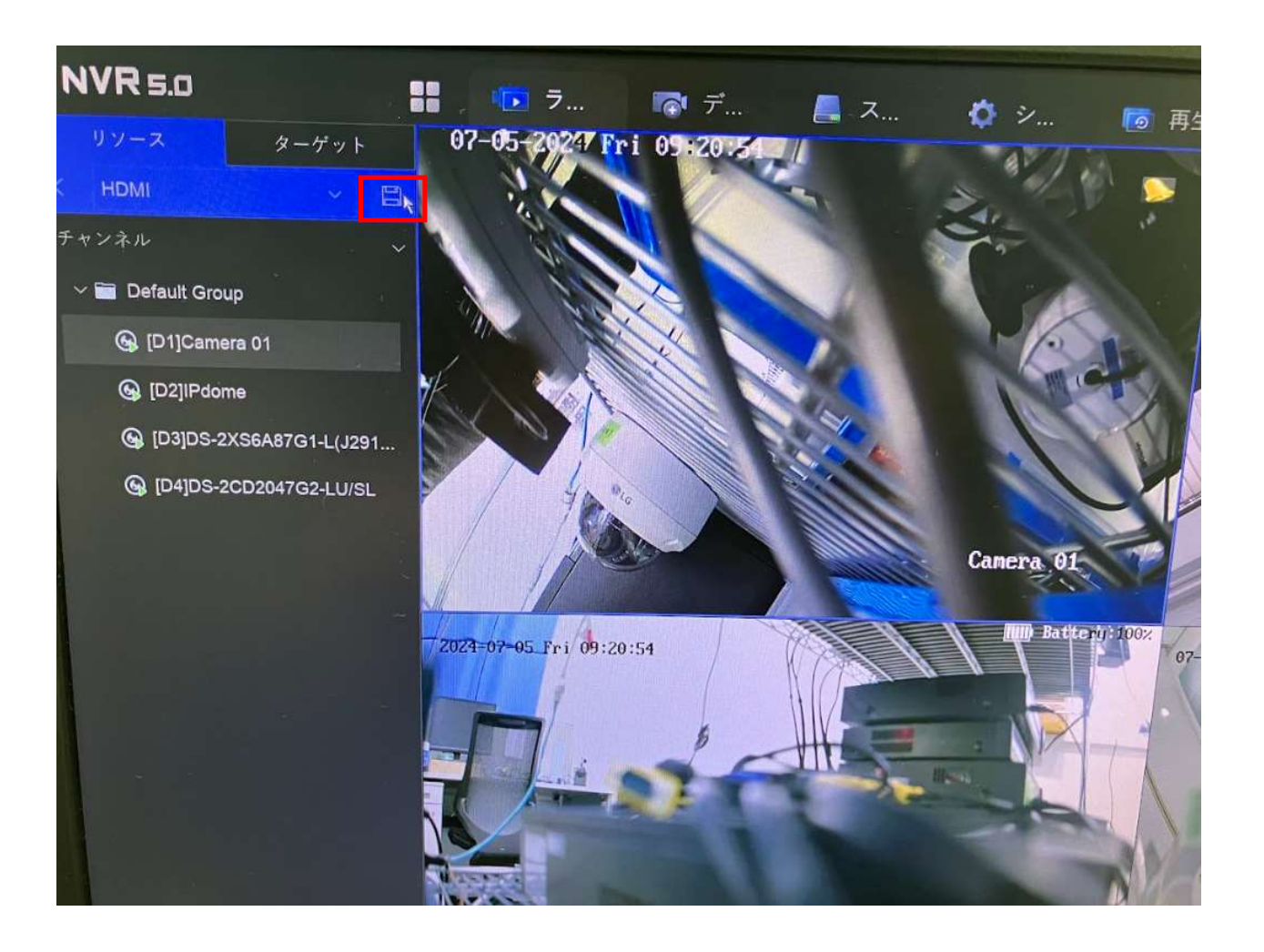

## 設定が完了したらフロッピーディスクのアイコンをクリックします。

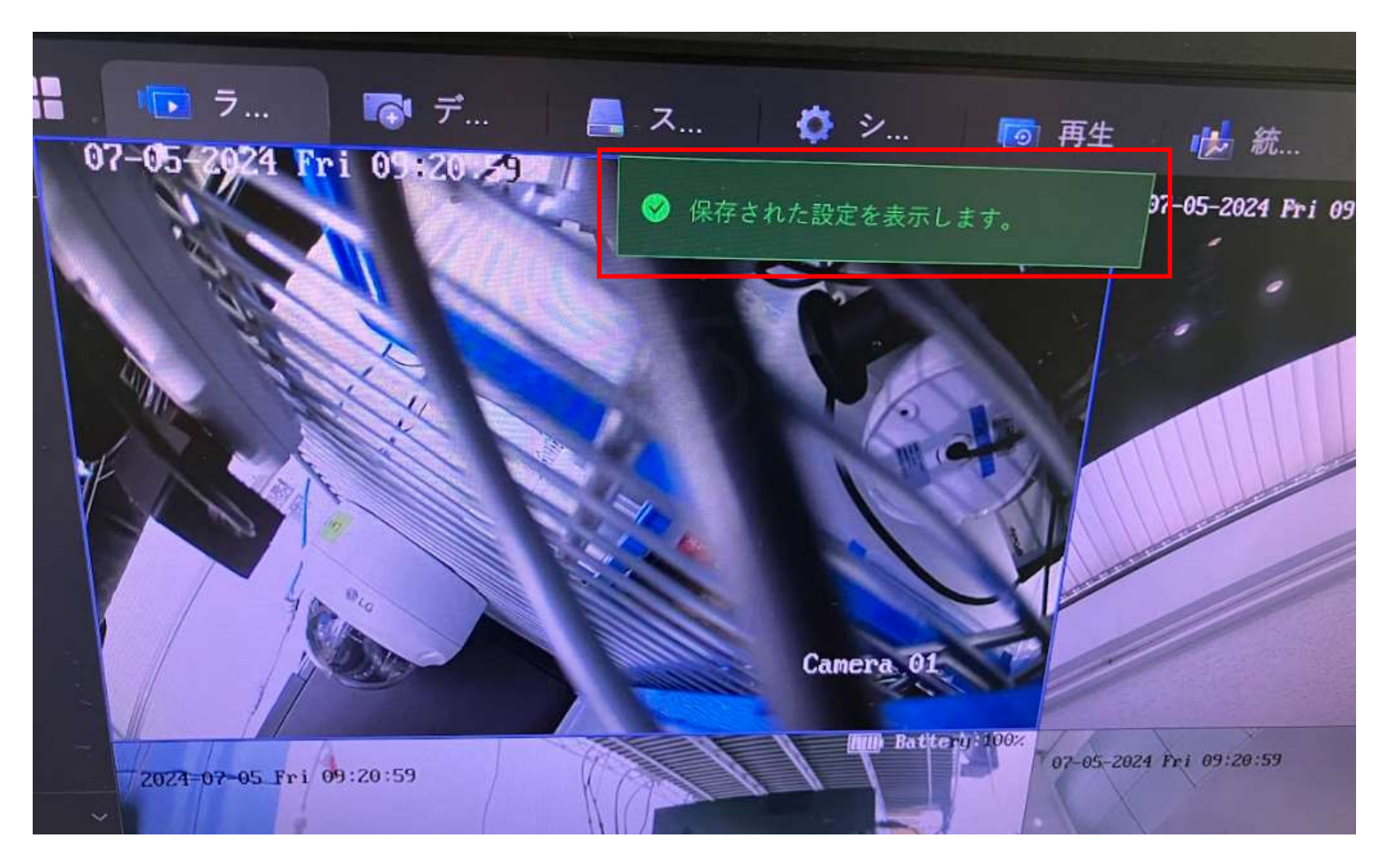

設定した内容が保存されます。